# Kopieranleitung

#### Hinweise:

- Legen Sie das Originaldokument bei Verwendung der automatischen Dokumentenzuführung (ADZ) mit der bedruckten Seite nach oben ein.
- Verwenden Sie das ADZ-Fach für mehrseitige oder zweiseitige Dokumente.
- Verwenden Sie das Scannerglas für einseitige Dokumente, Buchseiten, kleine Vorlagen, Fotopapier oder dünne Medien (wie Zeitschriftenausschnitte).

# **Erstellen von Kopien**

1 Legen Sie ein Originaldokument in das ADZ-Fach oder auf das Scannerglas.

#### Hinweise:

- Um zu vermeiden, dass ein Bild beschnitten wird, müssen das Format des Originaldokuments und das Format der Ausgabe identisch sein.
- Um eine Schnellkopie zu erstellen, drücken Sie im Bedienfeld die Taste 💽
- 2 Tippen Sie auf dem Startbildschirm auf die Option **Kopieren**, und geben Sie das Format des Originaldokuments an.

**Hinweis:** Wenn es sich bei dem Dokument um eine Mischung verschiedener Papierformate handelt, wählen Sie die Option Letter/Legal gemischt.

- **3** Geben Sie gegebenenfalls ein anderes Fach oder eine andere Zuführung sowie ein anderes Ausgabeformat an.
- 4 Senden Sie den Kopierauftrag.

### Verkleinern bzw. Vergrößern von Kopien

- 1 Legen Sie ein Originaldokument in das ADZ-Fach oder auf das Scannerglas.
- 2 Wechseln Sie auf dem Startbildschirm zu:

Kopieren > Skalieren > Eingeben des gewünschten Wertes

#### Hinweise:

- Wenn die Größe des Originaldokuments oder der Ausgabe nach Einstellung von "Skalieren" geändert wird, wird der Wert für "Skalieren" auf "Auto" zurückgesetzt.
- "Auto" ist die werkseitige Standardeinstellung. Hiermit wird das Scanbild des Originaldokuments an das Format des Papiers angepasst, auf das Sie kopieren.
- 3 Senden Sie den Kopierauftrag.

### **Beidseitiges Kopieren (beidseitig)**

- **1** Legen Sie ein Originaldokument in das ADZ-Fach oder auf das Scannerglas.
- 2 Tippen Sie auf dem Startbildschirm auf die Option Kopieren > Papierdetails.
- **3** Geben Sie die Seiten und Ausrichtung des Originaldokuments und die Ausgabe an.
- 4 Senden Sie den Kopierauftrag.

### Sortieren von Kopien

- **1** Legen Sie ein Originaldokument in das ADZ-Fach oder auf das Scannerglas.
- **2** Tippen Sie auf dem Startbildschirm auf die Option **Kopieren**, und stellen Sie anschließend "Sortieren" auf **Ein**.
- **3** Senden Sie den Kopierauftrag.

# Kopieren von mehreren Seiten auf ein einzelnes Blatt

- **1** Legen Sie ein Originaldokument in das ADZ-Fach oder auf das Scannerglas.
- **2** Wechseln Sie auf dem Startbildschirm zu:

Kopieren > Papier sparen > , und wählen Sie die gewünschte Ausgabe aus

**3** Senden Sie den Kopierauftrag.